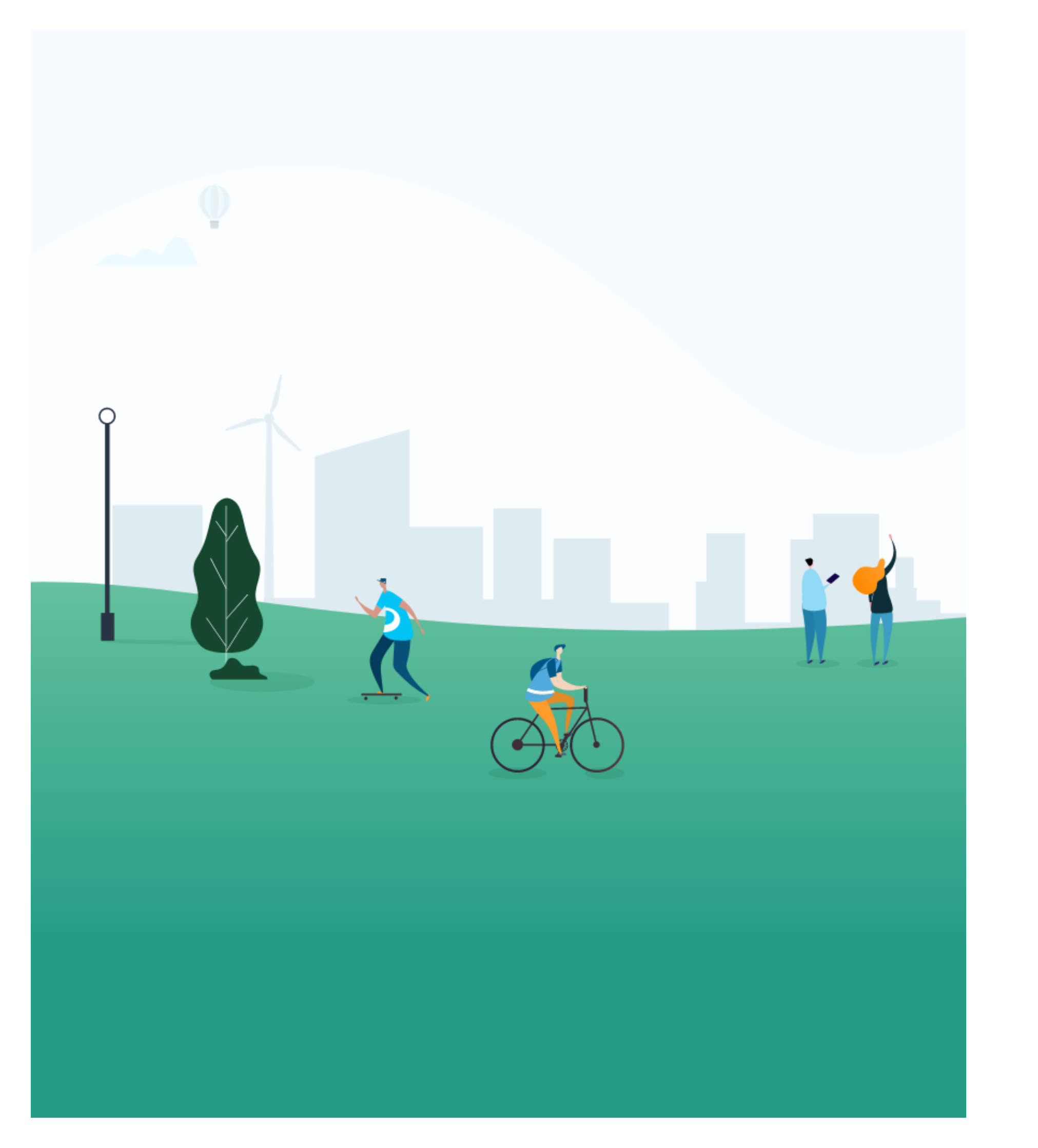

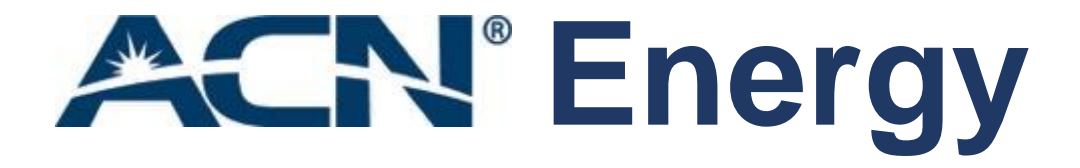

# in partnership with

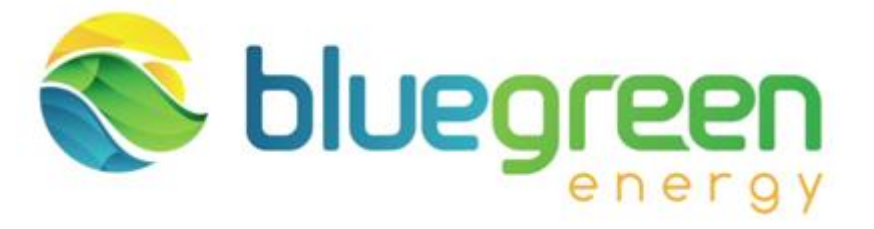

# Order Process Guide

# Contents

**General Product** Do's and Don'ts. Order Submissio Bluegreen energ Incomplete Orde Orders submitte Activation of Ser **Visibility on PCL** ACN\_v.13

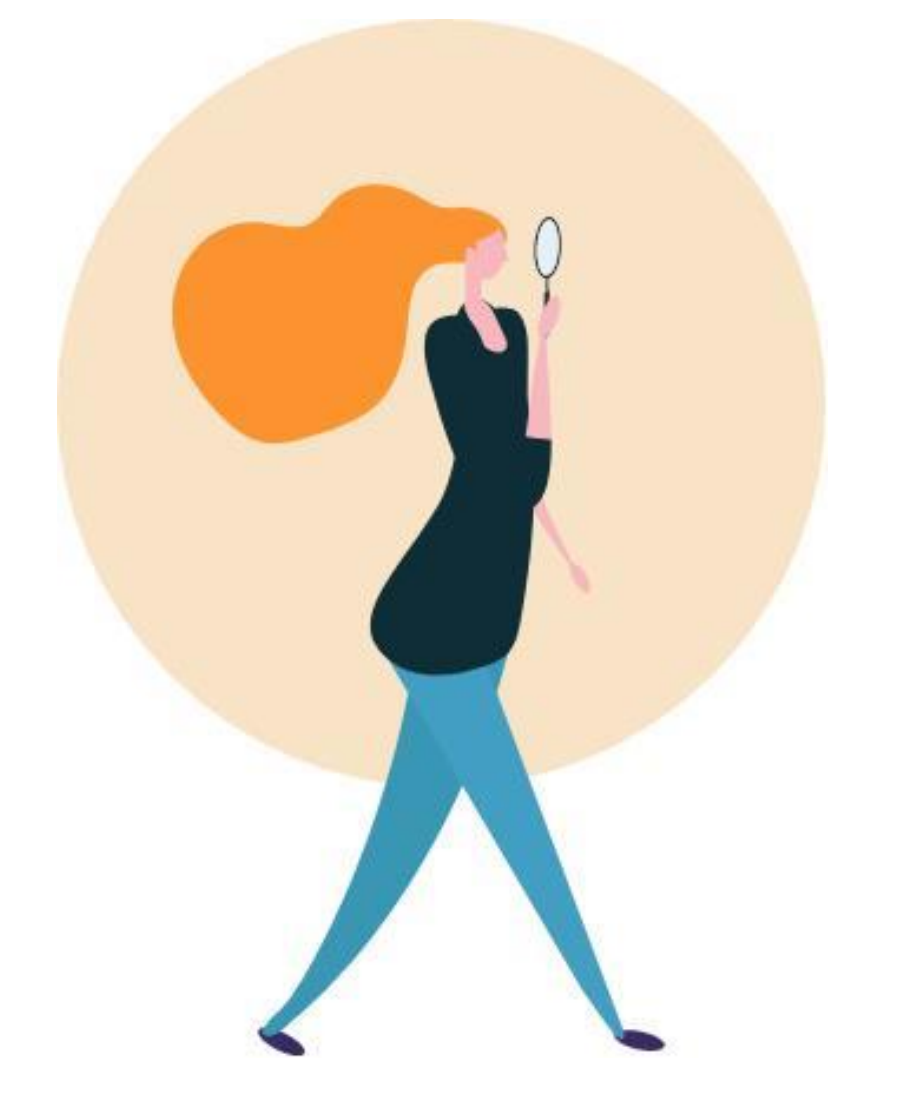

| t & Process overview         | 3           |
|------------------------------|-------------|
|                              | 6           |
| on by the Customer           | <u>7-19</u> |
| <u>gy – order processing</u> | 20          |
| ers                          | 21          |
| d by uncertified IBOs        | 22          |
| rvice                        | 23          |
| and activation timeline      | 24          |

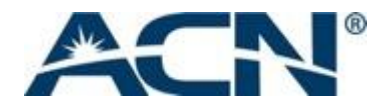

# General Product & Process overview

| <u>ENERGY</u> | Designed for residential customers; |
|---------------|-------------------------------------|
| ELE           | Variable tariff / Fixed Tariff      |

ELE + GAS Payment – monthly Direct Debit

As the energy market is a very heavily regulated industry, it is vital that any person promoting the service is fully trained on the industry standards; therefore all IBOs have to register themselves, complete the training and pass the test before they can start promoting to prospective customers.

Any IBO who promotes or acquires an energy customer without registration and completion of the test will be subject to compliance action including permanent suspension.

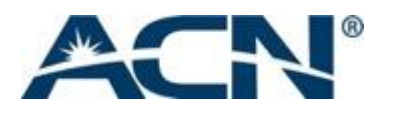

# General process overview

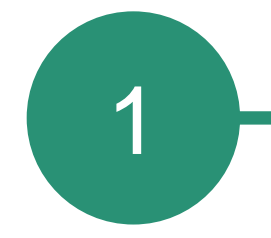

Customer – Order submission

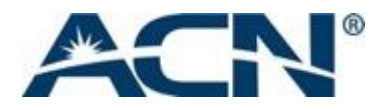

Bluegreen energy – order processing

2

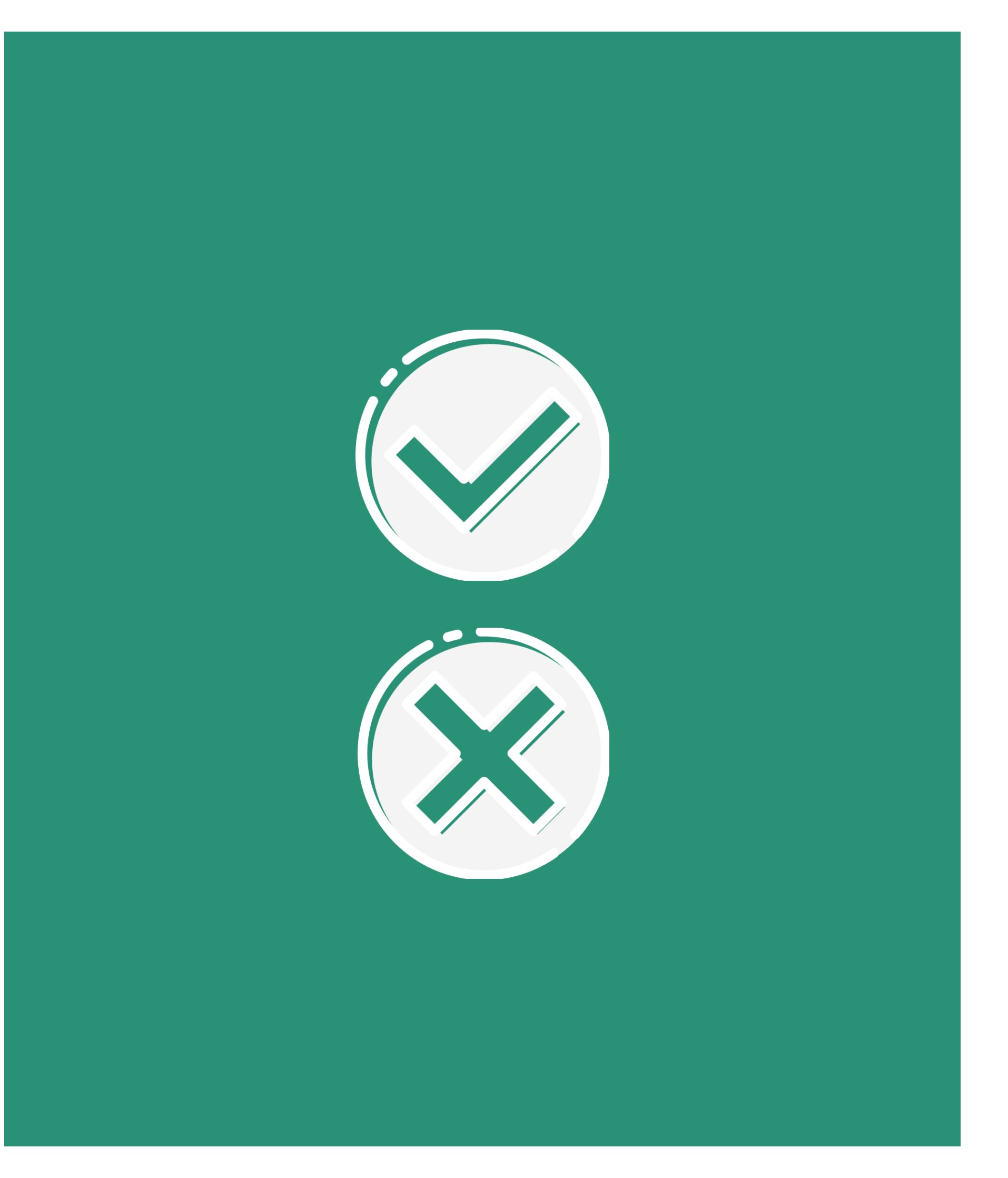

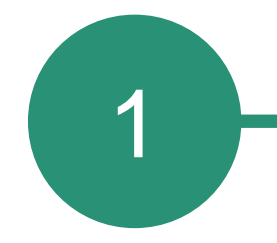

# Order submission by the customer

Please read the Do's and Don'ts to ensure you comply with the requirements to promote bluegreen energy.

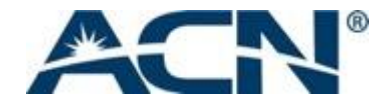

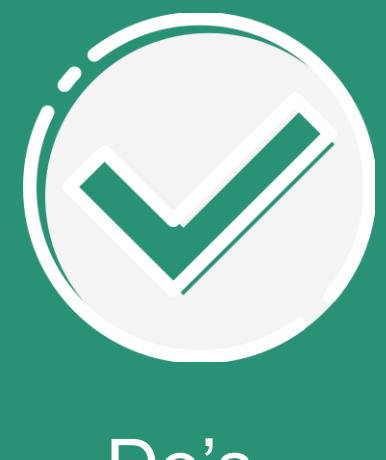

#### Do's

- Make sure the customer submits the order using their yearly energy usage as shown on the latest yearly energy bill. This is to avoid incorrect estimates and prevent bill shocks
- Present and outline the product information to the customer. Only the customer can place the order
- Have your customer check the meter type before registering, prepayment meters cannot be switched by bluegreen energy at this time
- Make sure the customer enters their details as shown on their latest supplier invoice -name, service and address
- Make sure the customer enters their own email address and phone number

- submit orders.

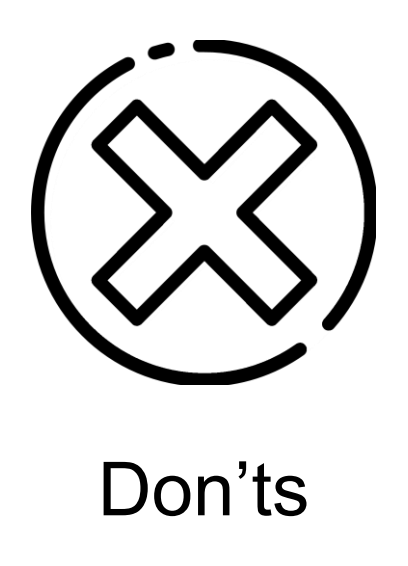

Promoting bluegreen energy services if you are not registered and have not completed the training accreditation is absolutely forbidden.

• Attempting to submit orders on behalf of the customer has serious consequences both for bluegreen energy and the IBO's status with ACN. Only customers can

• Customers should not submit the order via the regular bluegreen energy website, this will lead to the order being placed directly with bluegreen energy and you will not receive compensation for it.

• Under **no** circumstances should the customer:

- Provide the IBO's email address instead of theirs
- Provide the IBO's mobile number instead of theirs

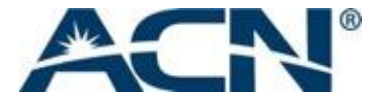

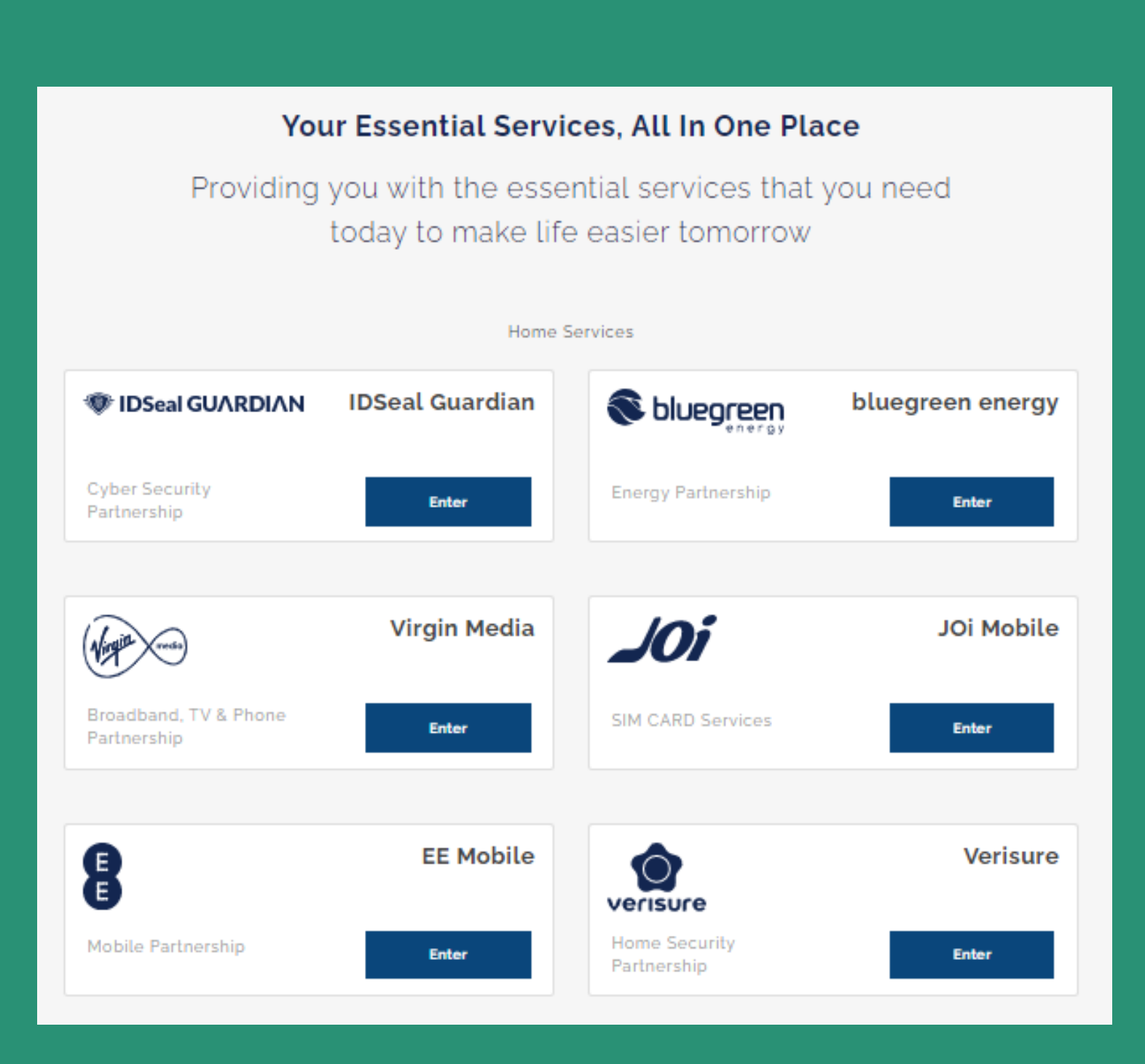

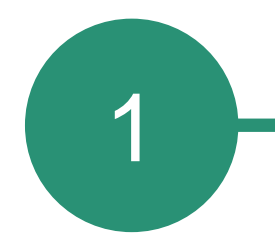

### Order submission by the customer

The customer needs to enter via IBOs online shop/ MyACN web and select the energy partnership.

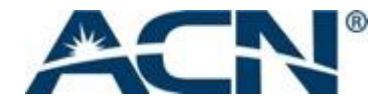

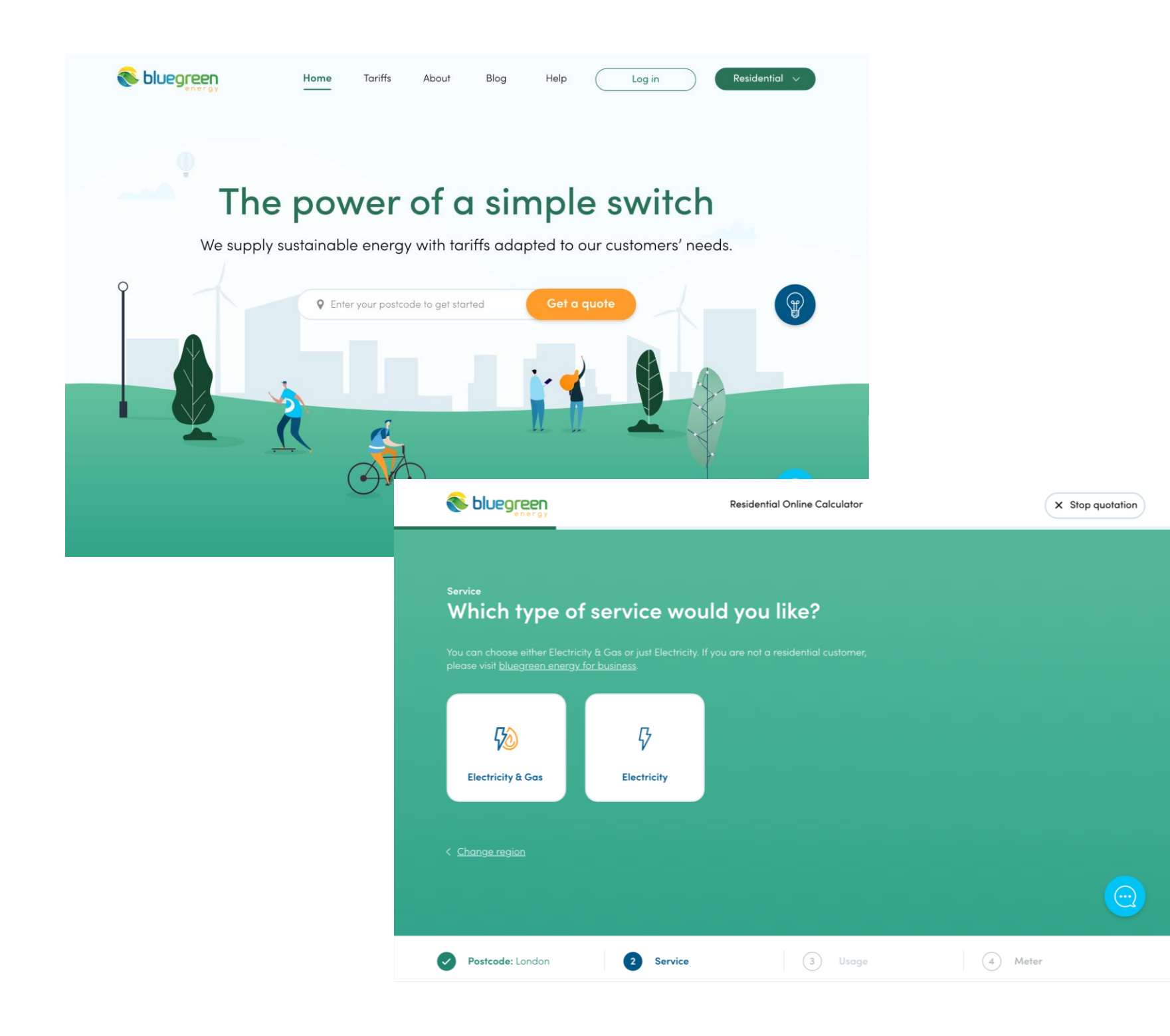

The customer is redirected to the quotation funnel and needs to **enter their postcode** and region if applicable.

Next the customer must select the service.

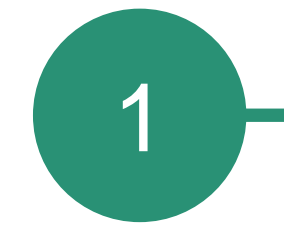

# Order submission by the customer

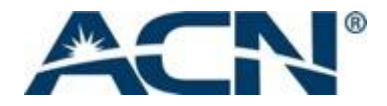

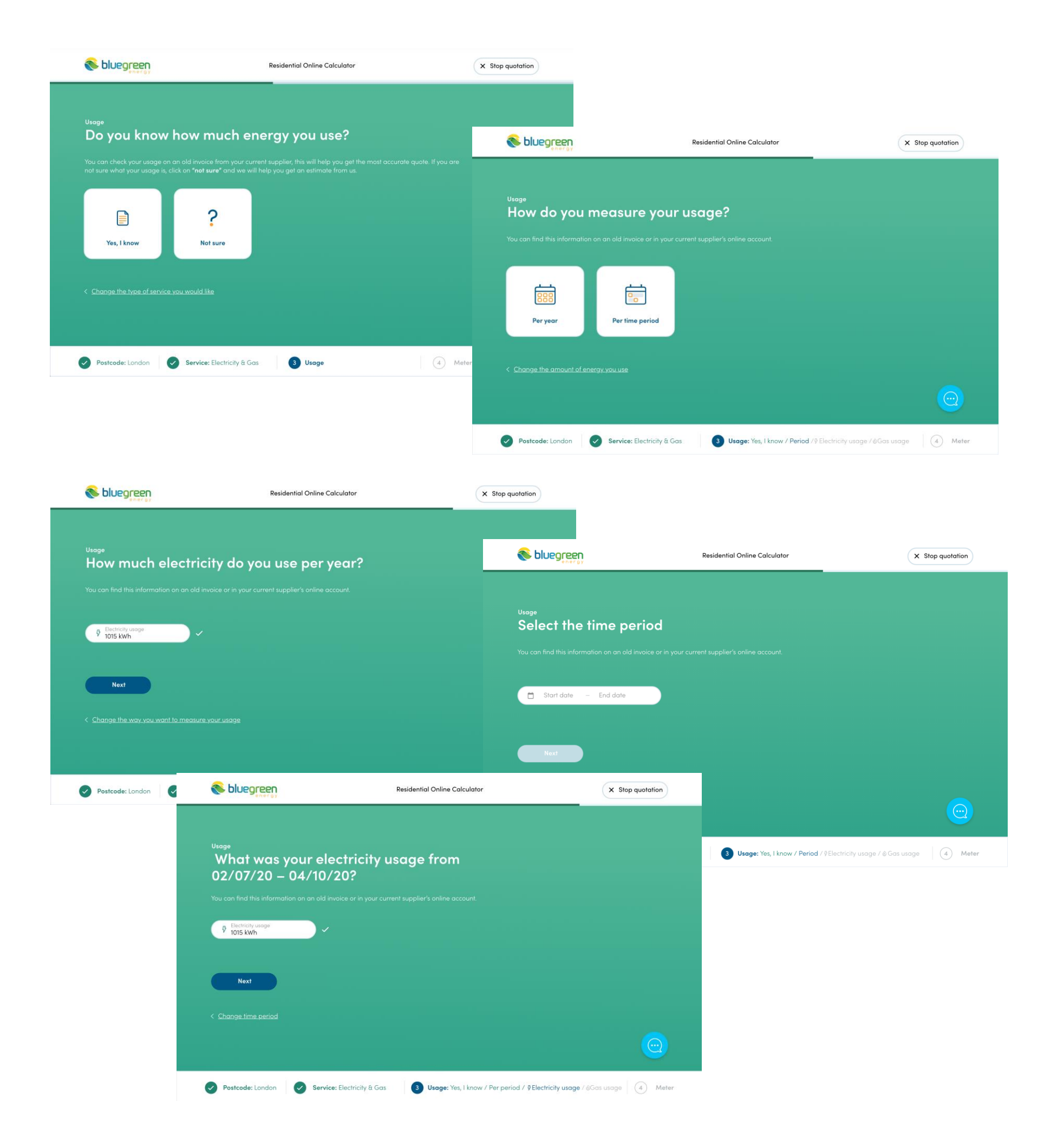

The customer must provide their energy usage. If the customer knows their energy usage, they must enter the details.

gas per year.

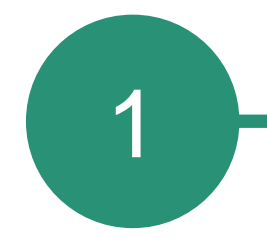

#### Order submission by the customer

The customer can enter up to 18 400 kWh of electricity per year; and/or up to 68 000 kWh of

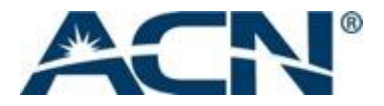

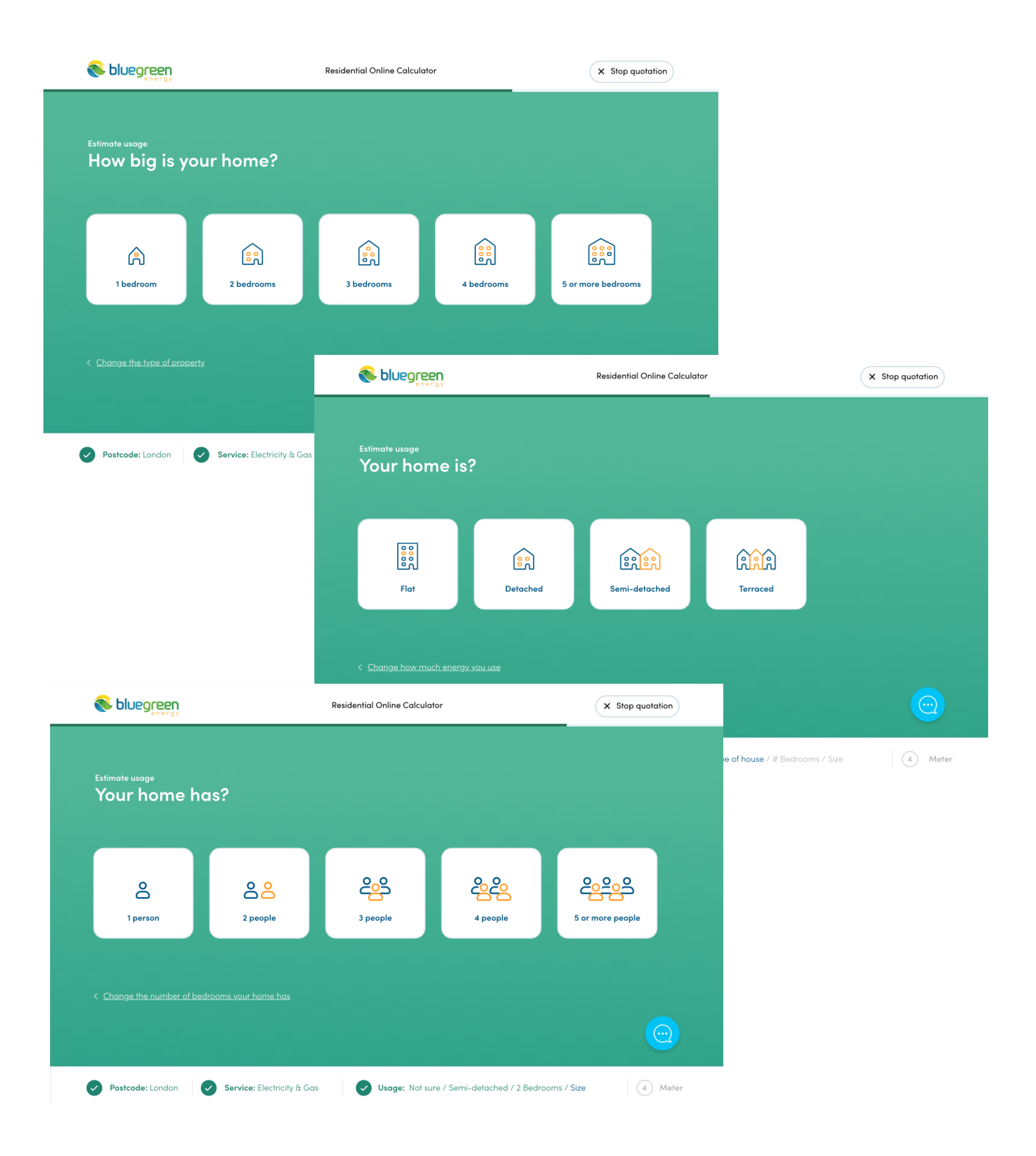

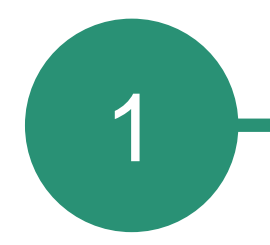

## Order submission by the customer

If they do not know what their usage is, it will be estimated based on the responses given by the customer regarding their property.

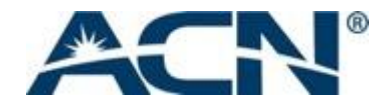

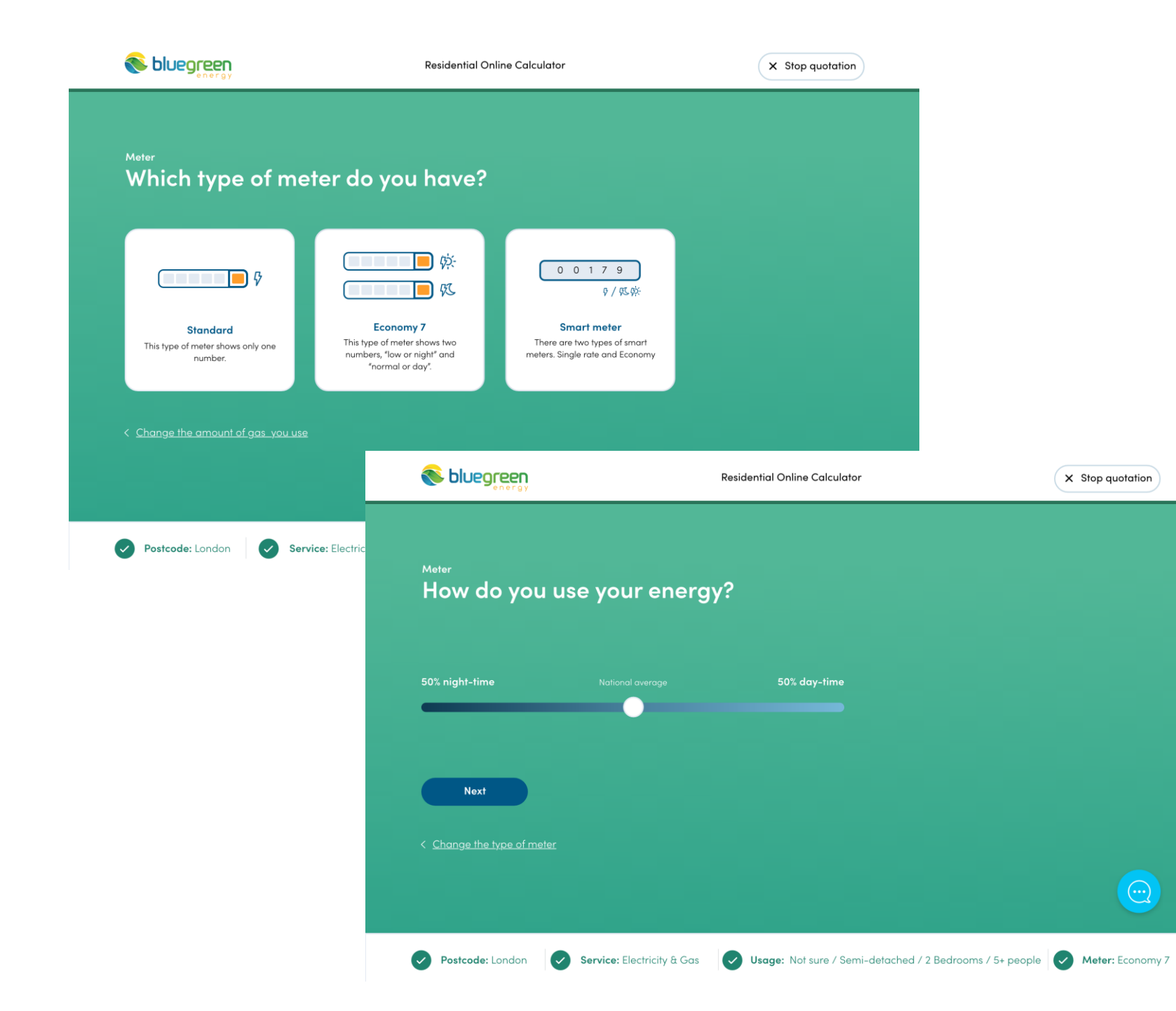

The customer has to select the meter type and, if Economy 7 meter type has been selected, answer the question of how they use the energy.

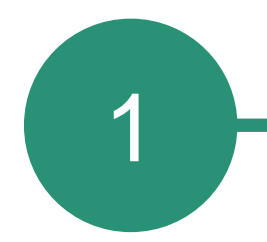

# Order submission by the customer

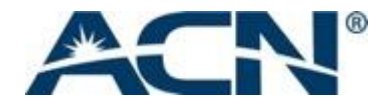

#### These are the best tariffs we have for you!

#### Edit my quote

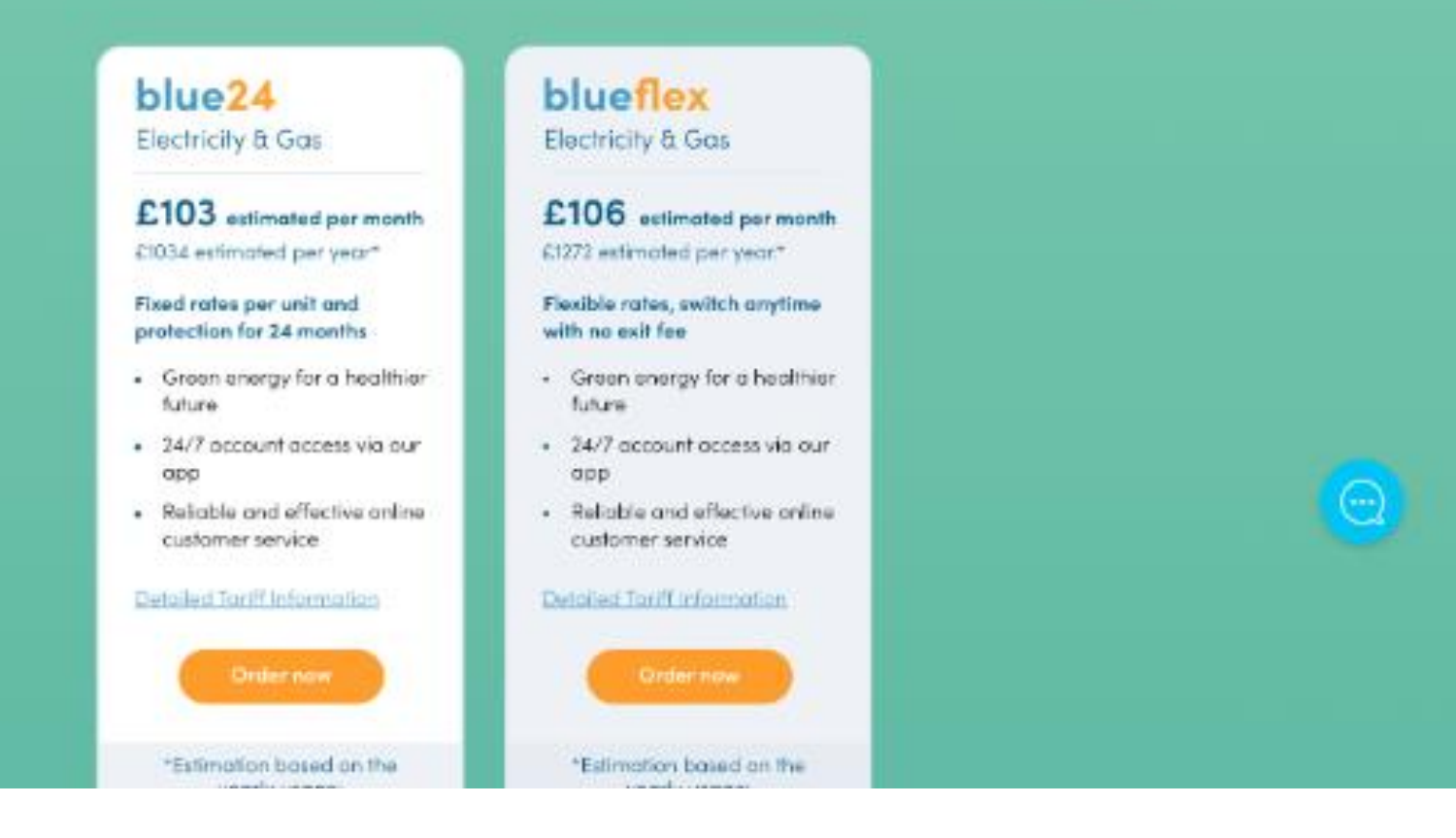

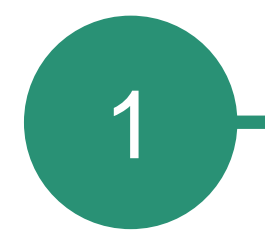

### Order submission by the customer

All possible tariffs will be generated and displayed. The customer must select a tariff and click on 'Order now'.

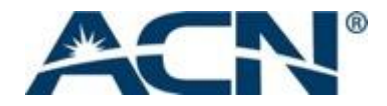

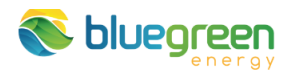

Check out

| . Personal details             | 2. Payment details                                       |
|--------------------------------|----------------------------------------------------------|
| First name                     | <ul> <li>Direct debit</li> </ul>                         |
| Surname                        | Account holder's full name                               |
| Date of birth                  | Name of bank                                             |
| Mobile number                  | Account number Sort code                                 |
| I do not have a mobile number  | Select your direct debit day v                           |
| l am a vulnerable customer 🏾 🌐 | Monthly projected amount will be one month in advance.   |
|                                | I have read and confirm the Direct       Debit Guarantee |
| Supply address                 | Powered by GoCardless                                    |
| Select your supply address     | Card payment (credit/debit)                              |

information.

If the customer cannot find their address in the drop-down menu, they need to enter it manually. If the customer lived at this address for less than 3 years, they will be requested to provide the previous address unless they select that their last address was not in the UK.

# Order submission by the customer

To complete the order the customer must enter their personal and payment details.

Vulnerable customer options can be selected, and, in some cases, they might need to enter further

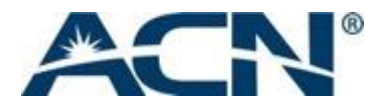

#### 3. Correspondence options

Digital correspondence is free and more environmentally friendly.

• All digital correspondence (FREE)

Email

#### Confirm email

- Paper statement / remaining communication digital (£4.00 p.m.)
- All correspondence by paper (£5.00 p.m.)

#### Username/email Password O At least 8 characters O At least 1 lowercase O At least 1 number O At least 1 uppercase O At least 1 special character

Repeat password

4. Create account

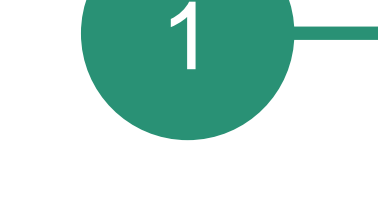

#### Order submission by the customer

The customer has to select the desired way to receive their correspondence and provide a username and password to create their account.

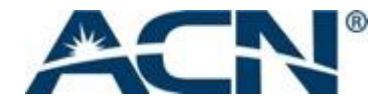

#### Repeat password

- I agree to receive commercial and marketing communications from bluegreen energy and third parties, as described in the <u>General Terms and</u> <u>Conditions</u> and the <u>Privacy Policy</u>. I understand that I may withdraw this consent at any time.
- I agree to the <u>Terms and Conditions</u> and <u>Special</u> <u>Terms and Conditions</u> and have read and understood the <u>Privacy Policy</u>.
- I agree that bluegreen energy may disclose my personal data to third parties, including but not limited to credit reference or fraud prevention agencies, bluegreen energy affiliates, business partners, as described in the General Terms and Conditions and the Privacy Policy. I understand that I may withdraw this consent at any time.

| Order now |  |
|-----------|--|
| < Back    |  |

#### **Basket**

#### blue24

Electricity & Gas

#### £103 estimated per month

£1034 estimated per year based on a yearly usage of xxx KwH

Fixed rate per unit and protection for 24 months

Detailed tariff information

All digital correspondence £0,00

Total monthly recurring charges £103.21 The monthly payment amount is displayed and the customer needs to agree to the Terms and Conditions as well as the Privacy Policy, and click on the 'Order Now' button.

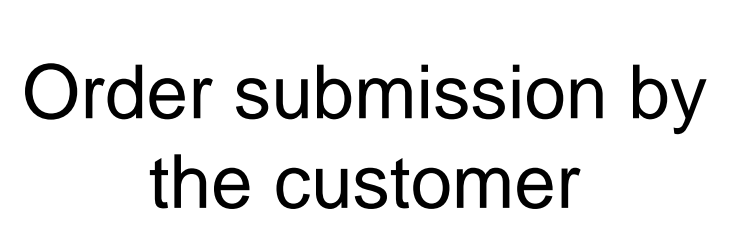

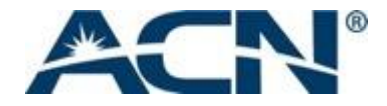

| Che                                                                                                    | ck out                                                                                                    |
|----------------------------------------------------------------------------------------------------|----------------------------------------------------------------------------------------------------|
| Acknowle                                                                                                    | edgement                                                                                                    |
| I UNDERSTAND that if I cancel my bluegreen energy service after the<br>14-day cooling off period, but before the end of the term of my<br>agreement, I am subject to an exit fee (cancellations for move-ins are<br>not available).                                                                                                    | BY CLICKING "I AGREE", I provide my signature expressly consenting to<br>being sent future notices and disclosures. I hereby also expressly<br>consent to being contacted by phone at the number I provided<br>regarding my account via live, automated or pre-recorded telephone<br>call. |
| I UNDERSTAND, that by entering into a contract with bluegreen energy<br>that they will supply my gas and electricity.                                                                                                    | I AM THE ACCOUNT HOLDER, or a person that has legal authorisation<br>on this account. I acknowledge that in entering this transaction I am<br>voluntarily choosing to change the entity that supplies me with my<br>electricity and as commodity.                                          |
| TUNDERSTAND, that by switching my service to bluegreen energy, I will<br>receive an invoice directly from bluegreen energy for charges<br>associated with my energy service, including distribution and related<br>charges from my local distribution company, as well as bluegreen<br>energy directly by the due date indicated on my bluegreen energy<br>invoice. | I AM AWARE that bluegreen energy will deduct a monthly amount from<br>my bank account based on my payment preference.                                                                                                    |
| I have review                                                                                                    | ed and agree to all.                                                                                                    |
| Ia                                                                                                    | gree                                                                                                    |
| select your site address                                                                                                    |                                                                                                    |
|                                                                                                    |                                                                                                    |

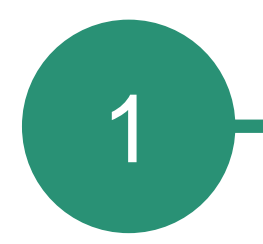

### Order submission by the customer

The customer needs to read through the acknowledgements and agree to them.

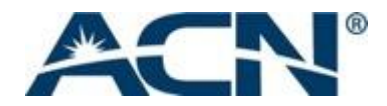

| oluegreen           |                                                                          | Check out                                                                                    |                                                                  |                                                                                                    |                                                                                                    |                                                                                                    |   |
|---------------------|--------------------------------------------------------------------------|----------------------------------------------------------------------------------------------|------------------------------------------------------------------|----------------------------------------------------------------------------------------------------|----------------------------------------------------------------------------------------------------|----------------------------------------------------------------------------------------------------|---|
|                     | Com<br>Based on your credit review wi<br>take up                         | plete one of the following<br>Kindly request you to complet<br>2 business days to complete e | <b>g options</b><br>e one of the following opti<br>ither option. | X                                                                                                    |                                                                                                    |                                                                                                    |   |
| A                   | Pay a deposit<br>Make an initial deposit sa we can<br>process your oder. | Provide your invoices<br>Upload your last 3 energy<br>invoices.                              | Manua<br>One of our exp<br>your t                                | I review<br>erts will go over<br>details.                                                                                                    |                                                                                                    |                                                                                                    |   |
|                     |                                                                          |                                                                                              |                                                                  |                                                                                                    | Check out                                                                                                    |                                                                                                    |   |
| Street laws rate of | olomin e                                                                 | Payment dei                                                                                  |                                                                  | We kindly request you to make an in monthly amounts on time for the ne                                                                                                    | Pay a deposit<br>nitial deposit so we can pro<br>ext [6/12 months, depending                                                                                | rcess your order. If you pay your<br>g tier], we will reimburse your deposit.                                                                                       | × |
|                     |                                                                          | _                                                                                            |                                                                  | Product                                                                                                    |                                                                                                    | Gas & Electricity 12 months                                                                                                    |   |
|                     |                                                                          |                                                                                              |                                                                  | Required initial deposit                                                                                                    |                                                                                                    | £300.00                                                                                                    |   |
| - onergy            | How do you want to provide your<br>• Upload your last 3 invoices         | Provide invoices                                                                             |                                                                  | ×                                                                                                    | Next<br>Back                                                                                                    |                                                                                                    |   |
|                     | Coloret or file to conternal                                             |                                                                                              |                                                                  |                                                                                                    |                                                                                                    |                                                                                                    |   |
|                     | Select a file to upload O Please provide an email addr                   | ess where we can se                                                                          |                                                                  |                                                                                                    | Check out                                                                                                    |                                                                                                    |   |
|                     | Select a file to upload  Please provide an email addi Email              | ess where we can se                                                                          |                                                                  | If you choose manual review, one of<br>the next step should be in the signu<br>understand your credit history bett<br>there is nothing to worry about                                                                 | Check out<br>Manual review<br>f our experts will go over y<br>p process. Having an expe<br>r and give us a second op                                        | ou credit information and decide what<br>rt review your information will help us<br>nion. This is a standard procedure and                                          | × |
| Control Processor   | Select a file to upload  Please provide an email addi Email              | ess where we can se<br>Next<br>< Bac                                                         |                                                                  | If you choose manual review, one of<br>the next step should be in the signu<br>understand your credit history bett<br>there is nothing to worry about.<br>This process can take up to 2 busin<br>has been completed.  | Check out<br>Manual review<br>f our experts will go over y<br>p process. Having an expe<br>rr and give us a second op<br>ess days and you will rece         | ou credit information and decide what<br>rt review your information will help us<br>inion. This is a standard procedure and<br>ive an email from us once the review | × |
| C Leanner find my e | Select a file to upload  Please provide an email add. Email              | ess where we can se<br>Next<br>< Bac                                                         |                                                                  | If you choose manual review, one of<br>the next step should be in the signu<br>understand your credit history bette<br>there is nothing to worry about.<br>This process can take up to 2 busin<br>has been completed. | Check out Check out Manual review four experts will go over y p process. Having an expe r and give us a second op ess days and you will rece Next Kext Kext | ou credit information and decide what<br>rt review your information will help us<br>inion. This is a standard procedure and<br>ive an email from us once the review | × |

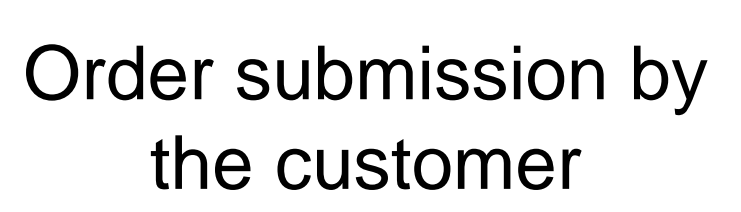

A credit review is done online. Based on the results, the customer will be requested to select one of the following options:

- pay a deposit

- upload the last energy bills

- manual review by a bluegreen agent

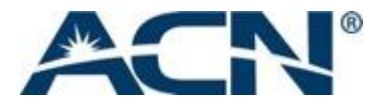

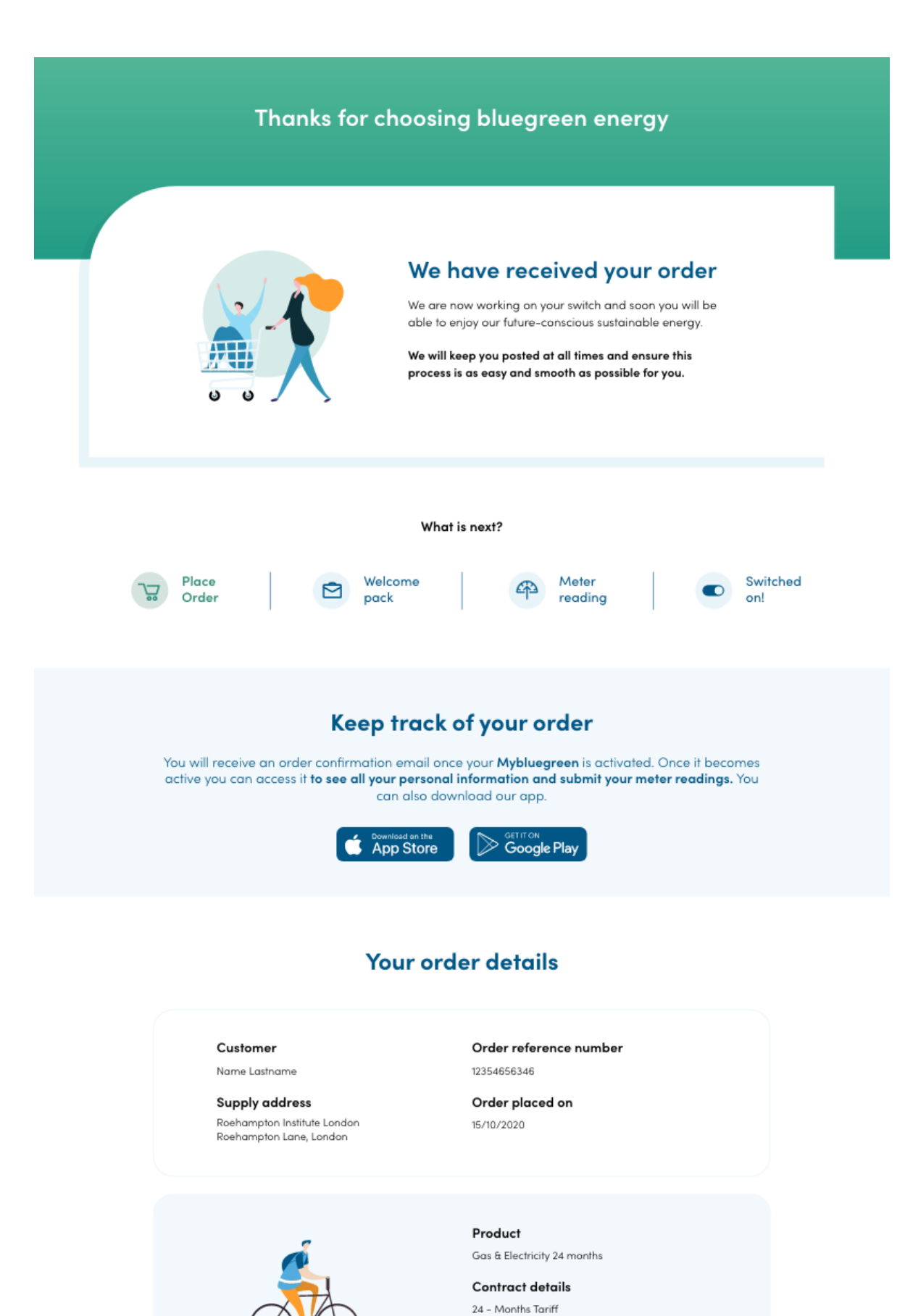

Monthly charge £74.00

Monthly correspondence costs

blue24

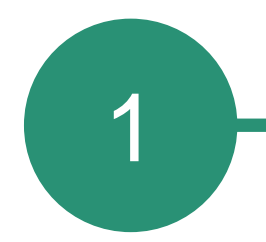

### Order submission by the customer

The order confirmation screen is displayed.

The order confirmation e-mail will be sent once their Mybluegreen account becomes active (within 1 hour).

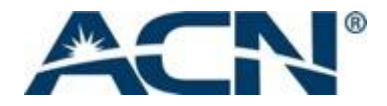

| Overview        | Order status<br>Number: 9CGG0147                                                                                                    |                                 |
|-----------------|----------------------------------------------------------------------------------------------------|---------------------------------|
| Meter reading   | Sign up date:<br>16/08/2019                                                                                                    | Estimated switch:<br>07/09/2019 |
| a meter reading | Electricity                                                                                                    |                                 |
|                 | in progress                                                                                                    |                                 |
| Invoices        |                                                                                                    | Gas                             |
|                 |                                                                                                    | ()<br>Cancelled                 |
| B Personal info |                                                                                                    |                                 |
| Support         |                                                                                                    |                                 |
| support         | Electricity: this order is in progress                                                                                                    |                                 |
| Notifications   |                                                                                                    |                                 |
|                 | Gas: this order is cancelled                                                                                                    |                                 |
| Log out         |                                                                                                    |                                 |
|                 |                                                                                                    |                                 |
|                 |                                                                                                    |                                 |
|                 |                                                                                                    |                                 |
|                 |                                                                                                    |                                 |
|                 | Customer name                                                                                                    |                                 |
|                 | Customer name                                                                                                    |                                 |
|                 | Customer name                                                                                                    |                                 |
|                 | Customer name Wy plan(s)                                                                                                    |                                 |
|                 | Customer name           W plan(s)                                                                                                    |                                 |
|                 | Customer name My plan(s)  Account details                                                                                                    |                                 |
|                 | Customer name          Image: Wight plan(s)         Image: Contact details                                                                                                    |                                 |
|                 | Customer name My plan(s) Customer name Customer name Customer name Customer name Customer name Customer name                                                                                                    |                                 |
|                 | Customer name          Image: Wy plan(s)         Image: Account details         Image: Contact details         Image: Billing address                                                                                                    |                                 |
|                 | Customer name         Image: My plan(s)         Image: Account details         Image: Contact details         Image: Contact details         Image: Billing address                                                                                                    |                                 |
|                 | Customer name          Image: Wy plan(s)         Image: Account details         Image: Contact details         Image: Billing address         Image: Supply address / Add new supply                                                                                                    |                                 |
|                 | Customer name   My plan(s)   Contact details   Contact details   Contact details   Contact details   Contact details   Contact details   Contact details                                                                                                    |                                 |
|                 | Customer name     Image: Contact details     Image: Contact details     Image: Billing address     Image: Contact details     Image: Contact details    < |                                 |
|                 | Subset of the second details   Contact details   Contact details   Contact details   Contact details   Contact details   Contact details   Contact details   Contact details   Contact details   Contact details   Contact details   Contact details   Contact details                                                                                                    |                                 |

An existing bluegreen energy residential customer can request the service for a new supply address (max. for 8 addresses) via their Mybluegreen account by going to the **Personal** info section and clicking on Supply address / Add new supply address and then on the Add new supply address button.

## Order submission by the customer

The next steps are the same as during the first order submission.

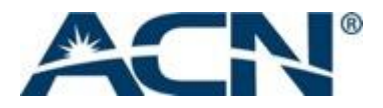

# **General process** overview

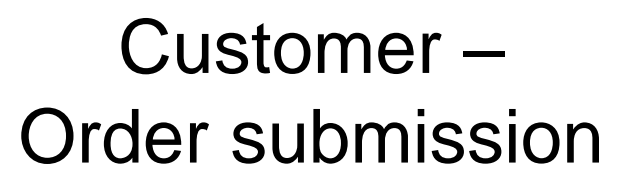

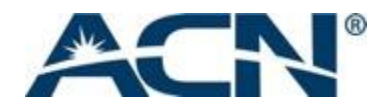

## Bluegreen energy – order processing

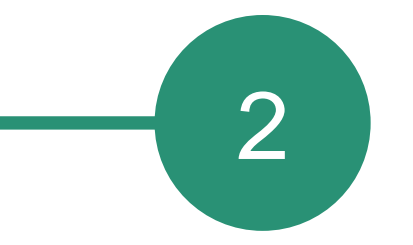

| VIP        |                                                                                                    |
|------------|----------------------------------------------------------------------------------------------------|
| INCOMPLETE | Address verification- Required validation of Address details                                                                                                    |
| INCOMPLETE | Order received and is being validated                                                                                                    |
| INCOMPLETE | Meter entered is a meter type not supported - customer cannot be connected.                                                                                                   |
| INCOMPLETE | Customer contact required - more information. Contact your customer and ask them to check their mailbox for more details.                                                     |
| INCOMPLETE | Customer contact required - more information. Contact your customer and ask them to contact bluegreen energy. Please ensure the customer has a copy of last 3 invoices ready. |
| INCOMPLETE | PSR Customer type - more information required                                                                                                    |
| INCOMPLETE | Multiple meters on one address . Contact your customer and ask<br>them to contact bluegreen energy. Please ensure the customer has<br>a copy of last invoice ready.           |

## The following checks are performed:

Comple switch If all da the cu submis loaded If anyt custom action,

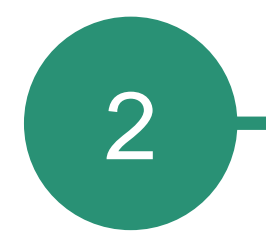

Completion of data is necessary to send the switch request.

If all data are OK - a welcome pack is sent to the customer (within 24 h from the order submission). Orders with Pre-active status is loaded into VIP.

If anything is missing or the result of the customer's credit review requires further action, an incomplete is raised for the order.

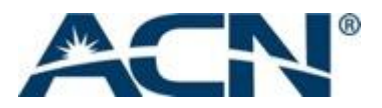

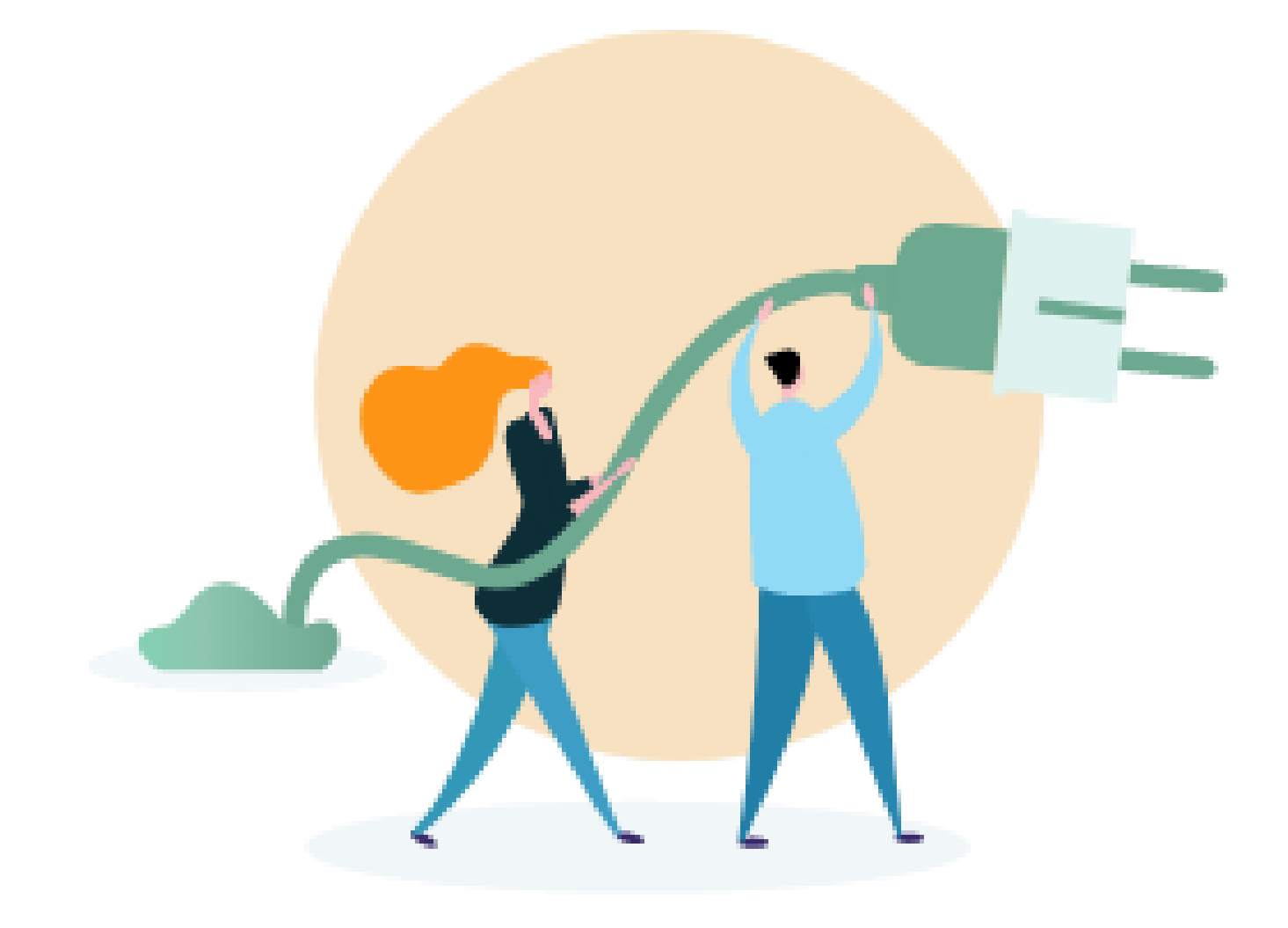

# Orders submitted by uncertified IBOs

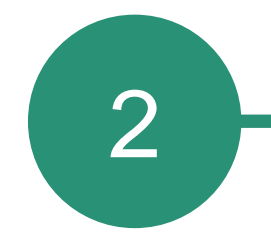

• We allow the first acquired customer to count for an uncertified IBO, regardless of whether it is its own customer or not.

• Any additional customers they acquire after that will remain incomplete for as long as the IBO remains non-accredited.

• The IBO has 30 days to get certified. As soon as the IBO passes the test, the current customer status will appear on the PCL.

• If the certification is completed after more than 30 days, the order will remain Incomplete.

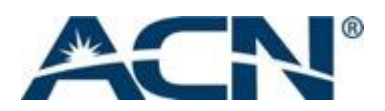

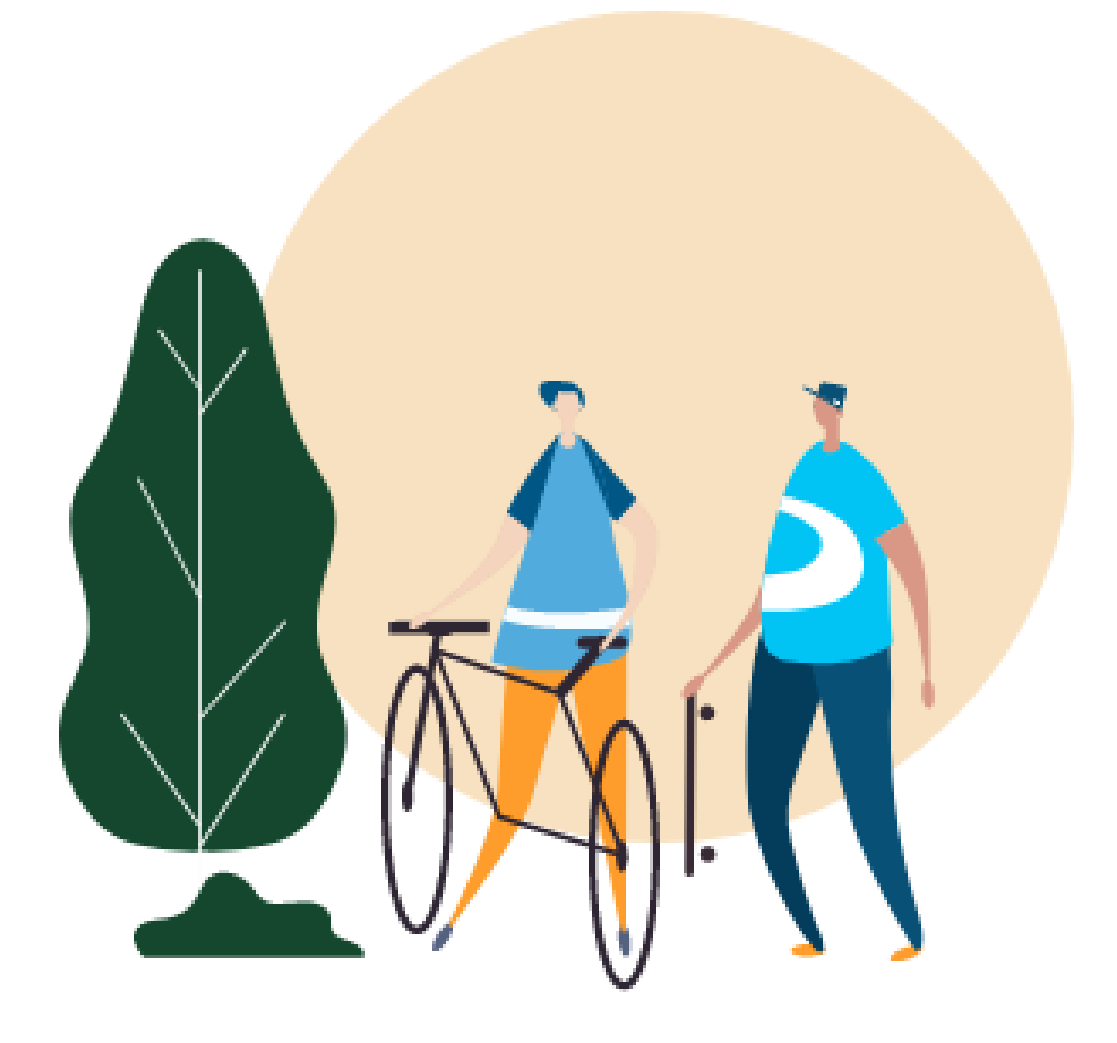

When all the required info is available, and all potential incompletes have been fixed the switch request is sent to the industry.

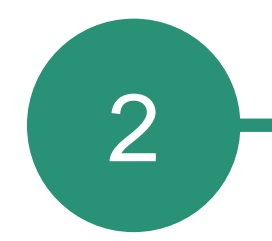

## Activation of Service

The predicted Service Start Day is 21 days from the moment the order is complete. When the switch is completed, the order's status changes to ACTIVE. The order will be rejected in PCL if it was revoked by the customer or the current provider rejected the switch.

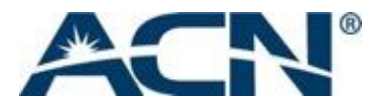

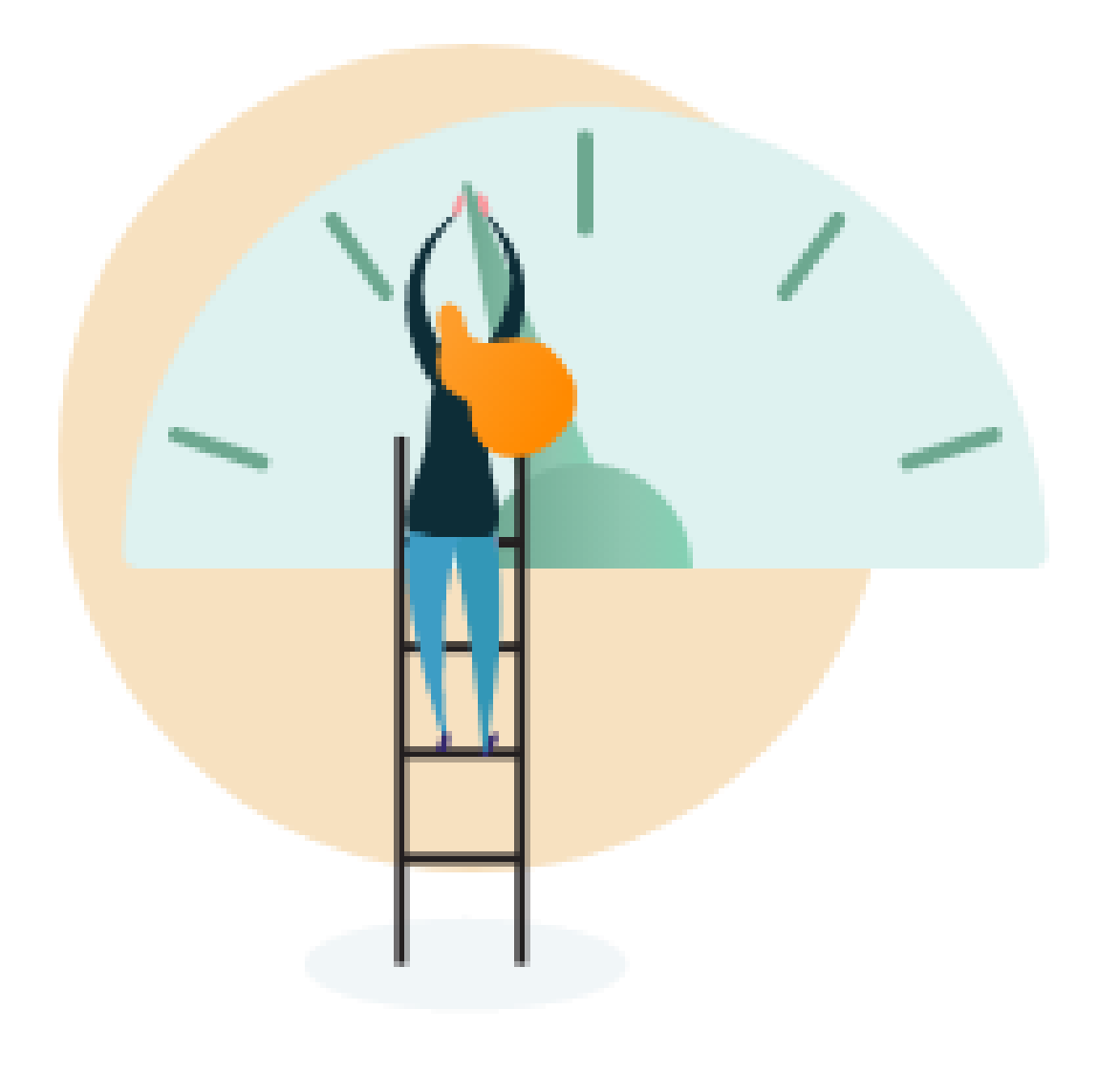

# Visibility on PCL and activation timeline

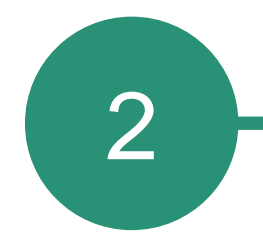

• The customer shows on PCL the following day after order submission. If the order has not been flagged as incomplete it will appear on PCL as Pre-active.

• Pre-active orders - if after 90 days from becoming Pre-active the order has not gone into status Active it will be purged.

• If the order is pending approval, it will appear as INCOMPLETE. IBO needs to check the incomplete reason on PCL.

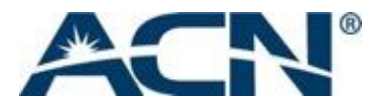

# SIMPLE PERSONAL SUSTAINABLE